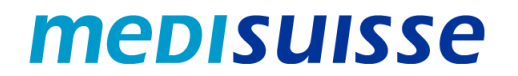

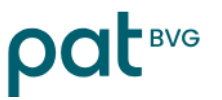

## Ouvrir des e-mails cryptés :

# PC et Mac

#### Table des matières

| Situation initiale                     | 1 |
|----------------------------------------|---|
| Création d'un compte                   | 2 |
| Ouvrir le mail avec un compte existant | 4 |

#### Situation initiale

En raison des exigences plus strictes en matière de protection des données et de sécurité de l'information dans les assurances sociales, la *medisuisse* et la PAT BVG **cryptèrent** depuis le 8 juillet 2024 l'ensemble des mails sortants contenant des données personnelles. Il n'est pas possible de renoncer au cryptage, ce pour quoi nous vous remercions de votre compréhension.

Si vous êtes déjà connecté au réseau HIN ou SEPP, vous ne devez rien faire de plus.

Dans le cas contraire, vous avez besoin d'un **login** pour ouvrir les e-mails. Si vous n'en possédez pas déjà un, vous devez vous enregistrer lors de la première ouverture au moyen de votre adresse e-mail et de votre numéro de téléphone portable.

Vous trouverez dans les pages suivantes des **instructions** qui vous faciliteront l'enregistrement et l'utilisation de courriels cryptés.

Nous vous remercions d'en prendre connaissance !

### Création d'un compte

Le message crypté envoyé par la *medisuisse* ou la PAT BVG se présente comme suit chez le destinataire :

| Notificati                                          | on de courriel sécurisé                                                                                                    |
|-----------------------------------------------------|----------------------------------------------------------------------------------------------------|
| Vous avez re                                        | çu un courriel crypté de part de                                                                                                    |
|                                                     |                                                                                                    |
| Sujet:                                              |                                                                                                    |
| Vous pouvez li<br>exemple Micro<br>vitesse de la c  | re le message en ouvrant la pièce jointe à cet e-mail dans un navigateur Internet (par<br>soft Edge, Mozilla Firefox ou Google Chrome). Selon la taille de la pièce jointe et la<br>onnexion Internet, l'affichage du message peut prendre un certain temps. |
| Pour les utili<br>Ne diquez pas                     | sateurs d'Apple iPhone ou d'iPad avec iOS 15 :<br>simplement sur la pièce jointe, mais restez avec votre doigt sur la pièce jointe                                                                                                    |
| jusqu'à ce que<br>pièce jointe av<br>actuellement p | Ie menu contextuel apparaisse. Choisissez ensuite « Partager » et partagez ensuite la<br>ec l'application Viewer APP ou Microsoft Edge. Les autres navigateurs ne sont<br>as pris en charge par Apple.                                                       |

Dans un *programme de messagerie de bureau* (Outlook, Thunderbird, etc.), l'attachment « secureemail.html » peut être ouvert directement par un double-clic.

Dans le *webmail*, le fichier « secure-email.html » doit être téléchargé et ensuite ouvert par doubleclic :

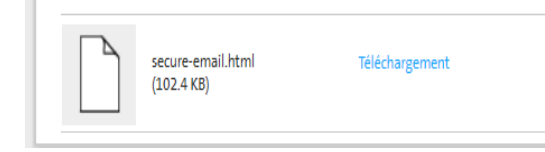

Lors de la première ouverture de courriels cryptés, un *enregistrement* est nécessaire. Un message correspondant s'affiche :

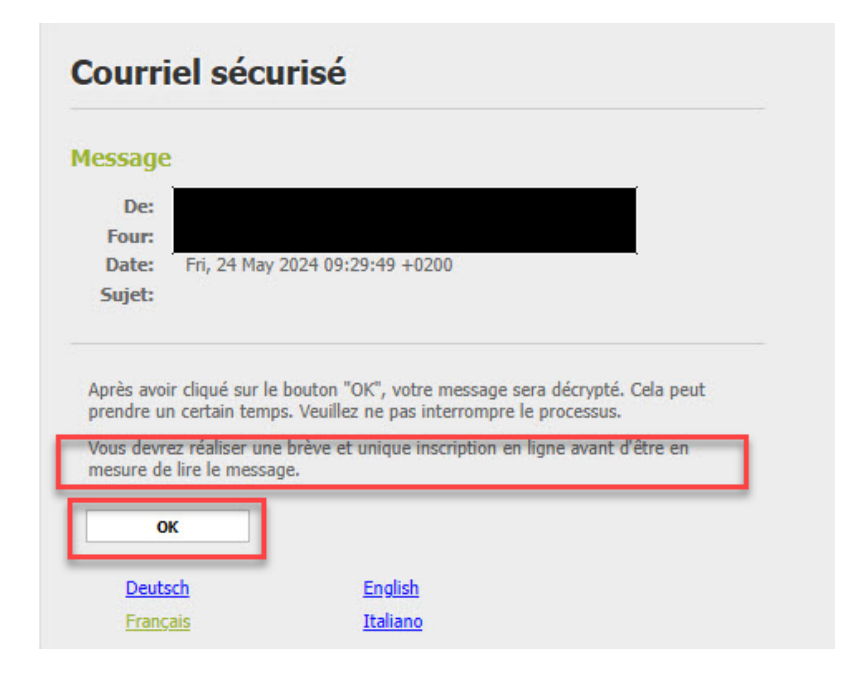

Si vous confirmez avec « OK », vous êtes redirigé vers le masque suivant ; tous les champs marqués d'un astérisque doivent être remplis :

| * Nom:                                |                                                                                                    | *        |
|---------------------------------------|----------------------------------------------------------------------------------------------------|----------|
| + Hom.                                |                                                                                                    | **       |
| Langue:                               | Français                                                                                                    | ~        |
| D Exigences en termes de mot de passe | O Longueur minimale du mot de passe: 10                                                                                                    |          |
|                                       | O Le mot de passe doit contenir au moins un minuscule                                                                                                    |          |
|                                       | O Le mot de passe doit contenir au moins une majuscule                                                                                                    |          |
|                                       | O Le mot de passe doit contenir au moins un chiffre                                                                                                    |          |
|                                       | O Le mot de passe doit contenir au moins un caractère spécial                                                                                                    |          |
|                                       | O Le mot de passe ne doit contenir ni votre nom ni votre adresse de courriel                                                                                                    |          |
|                                       | O Le mot de passe doit être différent de votre ancien mot de passe                                                                                                    |          |
|                                       | O Confirmer le mot de passe                                                                                                    |          |
| Nouveau mot de passe:                 |                                                                                                    | *        |
|                                       |                                                                                                    |          |
| * Confirmer le mot de passe:          |                                                                                                    | *        |
| Rétablissement de mot de passe        | Veuillez sélectionner une question de sécurité dont la réponse n'est connue que<br>vous seul/e. Elle sera utilisée par notre équipe de support au cours du processus<br>rétablissement de mot de passe à la fois en ligne et par téléphone. | de<br>de |
| * Question de sécurité:               |                                                                                                    |          |
|                                       | Saisissez une question de sécurité ou choisissez:                                                                                                    | ~        |
| * Réponse:                            |                                                                                                    |          |
| * Numéro de portable:                 |                                                                                                    | *        |
|                                       | • Veuillez saisir le numéro de téléphone en format international (p.ex.<br>0041123456789).                                                                                                    |          |
|                                       | → Continuer × Annuler                                                                                                    |          |
|                                       |                                                                                                    |          |

Le nouvel utilisateur est maintenant enregistré et le mail et les éventuelles pièces jointes s'affichent.

Vous pouvez répondre au mail et/ou enregistrer le message. Trois options sont disponibles pour l'enregistrement ; vous pouvez enregistrer le mail comme message électronique et l'ouvrir avec votre client de messagerie, l'enregistrer comme message Outlook ou l'enregistrer comme PDF :

| Aépondre 🕈 | 📥 Sauvegarder sous 🗸                          |
|------------|-----------------------------------------------|
|            | Message de courriel<br>Message Outlook<br>PDF |

#### Ouvrir le mail avec un compte existant

Le message crypté envoyé par la *medisuisse* ou la PAT BVG se présente comme suit chez le destinataire :

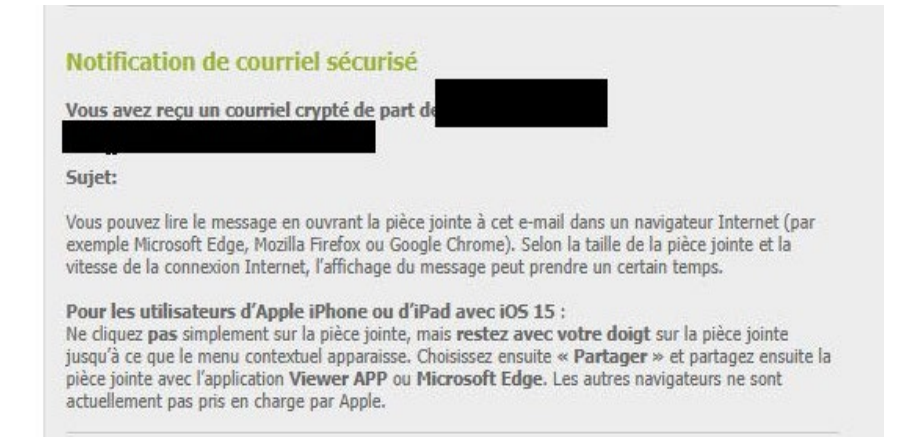

Dans un *programme de messagerie de bureau* (Outlook, Thunderbird, etc.), l'attachment « secureemail.html » peut être ouvert directement par un double-clic.

Dans le *webmail*, le fichier « secure-email.html » doit être téléchargé et ensuite ouvert par doubleclic :

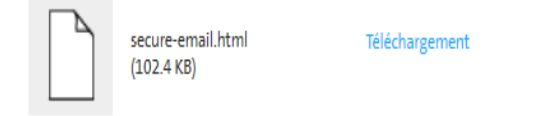

L'écran suivant s'ouvre ensuite :

| essage               |                                                                                                    |
|----------------------|----------------------------------------------------------------------------------------------------|
| De:                  |                                                                                                    |
| Date:<br>Sujet:      | Fri, 24 May 2024 09:57:29 +0200                                                                                                   |
| près avo<br>rendre u | r cliqué sur le bouton "OK", votre message sera décrypté. Cela peut<br>n certain temps. Veuillez ne pas interrompre le processus. |

En cliquant sur « OK », vous accédez au masque d'inscription. Vous devez y saisir votre adresse e-mail et votre mot de passe :

## User login

| O Si vous n'avez pas créé votre propre mot de passe | , veuillez saisir le mot de passe initial que vous avez reçu de l'expéditeur du message. |
|-----------------------------------------------------|------------------------------------------------------------------------------------------|
| Courriel                                            | *                                                                                        |
| Mot de passe:                                       | *                                                                                        |
|                                                     | Dublié votre mot de passe?                                                               |

Après le « Login », le message s'affiche et vous pouvez maintenant répondre au mail et/ou enregistrer le message. Pour ce faire, trois possibilités s'offrent à vous ; vous pouvez enregistrer le message en tant que message électronique et l'ouvrir avec votre client de messagerie, l'enregistrer en tant que message Outlook ou l'enregistrer au format PDF :

| A Répondre | 📥 Sauvegarder sous 🗸 |
|------------|----------------------|
|            | Message de courriel  |
|            | Message Outlook      |
|            | PDF                  |